### An Bank of Hawaii

**BANKOH BUSINESS CONNECTIONS** 

## QUICK REFERENCE GUIDE Payment and Template Detail Report

#### Payment Detail Report and Template Detail Report

- The Payment Detail Report allows you to select and report on payments made from your company.
- The Template Detail Report allows you to select and report on payment templates used for your company.

#### **Accessing the Reports**

- 1. Login to Bankoh Business Connections (BBC).
- 2. Navigate to Reporting, then Report Management.
- 3. Payment Detail Report will be listed as an available report.
- 4. Template Detail Report will be listed as an available report.
- 5. Click View.

| Reports Manag     | ement                          |        |              |                 | \$          |
|-------------------|--------------------------------|--------|--------------|-----------------|-------------|
|                   |                                |        |              | 0 08/04/202     | 20 07:10 PM |
| Filter Select fie | elds •                         |        |              |                 |             |
| Actions           | Report Name Configuration Name | Public | Report Group | Report Subgroup | \$          |
| View              | Payment Detail Report          |        | Payments     | Payments        |             |
| liew              | User Permissions - Client      |        | Admin        |                 |             |
| View              | Template Detail Report         |        | Payments     | Payments        |             |
| Maria             | licer Permissions              |        | Admin        |                 |             |

#### **Running the Payment Detail report**

- 1. Enter Payment Detail Report Criteria
- *ID* You can first select a relevant criteria by clicking on the down arrow. Then enter a Payment ID.
- Creation Date click on the calendar icon to select a date
- *Amount* Enter Wire payment amount, Transfer Payment Amount, or ACH batch amount. You can select the relevant criteria by clicking on the down arrow.
- Value Enter a value date or range.
  - 2. Click on *Run Report* to run the report

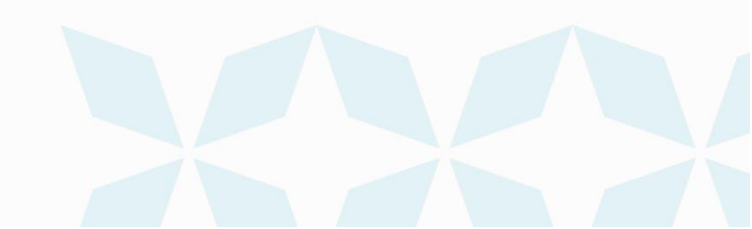

# Payment and Template Detail Report Bank of Hawaii

Bankoh Business Connections (BBC)

| 1<br>Home                    | Payment Detail Report                     |  |
|------------------------------|-------------------------------------------|--|
| •                            | Report Criteria                           |  |
| Payments /                   | ID                                        |  |
| Transfers                    | is equal to                               |  |
| Fraud / Risk<br>Management   | Creation Date                             |  |
| 1.4                          |                                           |  |
| Penorting                    | Amount                                    |  |
|                              | is equal to                               |  |
| dministratio<br>and Settings | Value Date                                |  |
|                              |                                           |  |
| 2                            | Save this Report Run Report Cancel Cancel |  |

- 3. The report will appear in the screen. You can then save the Report by clicking Save. This will save the report criteria and NOT the report itself.
- Export the report in a format of your choice- either PDF, CSV or plain text. NOTE: by checking off the Shared box, the report will be made available to anyone who has access to Report Management in your company.

| Configuration Name                            |      |  |   |  |
|-----------------------------------------------|------|--|---|--|
| MY REPORT FOR MORE THAN 1000                  |      |  |   |  |
| Configuration Description                     |      |  |   |  |
| Payment reports for more than \$1000 last 7 d | lays |  | × |  |
| Shared 🗌                                      |      |  |   |  |
|                                               |      |  |   |  |
|                                               |      |  |   |  |
| Save                                          |      |  |   |  |
| Curreer                                       |      |  |   |  |

#### **Running the Template Details report**

- 1. Enter Template Detail Report Criteria
- Template Code Enter a Template Code you want to use
- Creation Date Enter the date the template was created
- Amount Enter Wire payment amount, Transfer Payment Amount or ACH batch amount
   2. Click on Run Report to run the report

| ⊿h Ba                              | nk of Hawaii                       |
|------------------------------------|------------------------------------|
| t<br>Home                          | Template Detail Report             |
| Payments /<br>Transfers            | Report Criteria<br>Template Code   |
| 3<br>Fraud / Risk<br>Management    | Creation Date                      |
| Reporting                          | Amount<br>is equal to              |
| H<br>Administratio<br>and Settings | Save this Report Run Report Cancel |
|                                    | Cancel                             |

- 3. The report will appear in the screen. You can then save the Report by clicking *Save*. This will save the report criteria and NOT the report itself.
- Export the report in a format of your choice- either PDF, CSV or plain text. **NOTE**: by checking off the Shared box, the report will be made available to anyone who has access to Report Management in your company.

|   | Save Report Configuration | × |  |
|---|---------------------------|---|--|
|   | Configuration Name        |   |  |
|   | Configuration Description |   |  |
|   | Shared 🗆                  |   |  |
| 3 | Save                      |   |  |
|   | 4                         |   |  |

#### **Contact information**

For more information, contact Cash Management Services at the following: Hawaii: (808) 694-8021 Toll-free: (877) 232-0118 Guam: (671) 479-3629 or (671) 479-3633 Email: cmsrequest@boh.com

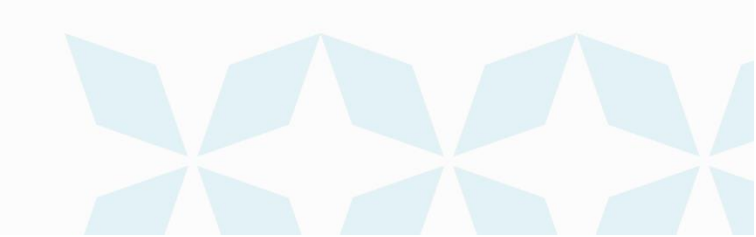